# **DODATKOWE MATERIAŁY NA FTP:** ftp://ep.com.pl

**USER: 33372, PASS: 6nwd5fk4** 

#### W ofercie AVT\* AVT-5588

# Podstawowe informacje:

- Włączanie i wyłączanie do 8 urządzeń.
- Przełączanie ręczne lub automatyczne o zaprogramowanych godzinach.
- Do działania sterownik–timer wymaga (oprócz zasilania) połączenia poprzez port USB z komputerem, na którym jest uruchomiony program sterujący jego funkciami.
- 8 przekaźników wykonawczych ze stykiem przełacznym.
- Obciążalność styków prądem do 10 A/30 V DC lub 230 V AC.
- Rozdzielone zasilanie: dla przekaźników napieciem stałym +12 V/0,5 A, dla kontrolera +5 V/0,1 A (z USB).
- Niezależne programowanie pracy każdego kanału w cyklu dziennym lub tvgodniowvm.
- Sygnalizacja stanu załączenia przekaźnika za pomocą LED.
- Sygnalizacja prawidłowego działania za pomocą LED.
- Przycisk RESET.

#### Projekty pokrewne na FTP:

| (wymienione artyle                                                                                                    | uły są w całości dostępne na FTP)                                                                                                    |
|----------------------------------------------------------------------------------------------------|----------------------------------------------------------------------------------------------------|
| AVT-1950                                                                                                    | Włącznik opóźniający<br>230 V AC (FP 3/2017)                                                                                                    |
| AVT-5572                                                                                                    | Energooszczędny zegar<br>z wyjściem sterującym                                                                                                    |
| AVT-5560                                                                                                    | (EP 2/2017)<br>Programowalny układ<br>czasowy "Tajmerek"                                                                                                    |
| AVT-1879                                                                                                    | (EP 9/2016)<br>Przekaźnik czasowy                                                                                                    |
| AVT-5467                                                                                                    | Programowany Timer<br>(FP 9/2014)                                                                                                    |
| AVT-1821                                                                                                    | Czasówka ON/OFF<br>(FP 8/2014)                                                                                                    |
| AVT-1820                                                                                                    | Programowany przekaźnik<br>czasowy (FP 8/2014)                                                                                                    |
| AVT-5410                                                                                                    | Time-ek – sterownik czasowy<br>(FP 10/2013)                                                                                                    |
| AVT-1710                                                                                                    | Regulowany włącznik<br>opóźniajacy (EP 10/2012)                                                                                                    |
| AVT-1689                                                                                                    | Przekaźnikowy wyłącznik<br>czasowy (EP 8/2012)                                                                                                    |
| AVT-1684                                                                                                    | Automatyczny wyłącznik<br>czasowy (EP 8/2012)                                                                                                    |
| AVT-1535                                                                                                    | Przekaźnik czasowy<br>(EP 8/2009)                                                                                                    |
| AVT-1459                                                                                                    | Uniwersalny układ czasowy<br>(EP 12/2007)                                                                                                    |
| AVT-724                                                                                                    | Uniwersalny układ czasowy<br>(inteligentny wyłącznik<br>schodowy) (EdW 7/2004)                                                                                                    |
| AVT-2622                                                                                                    | Uniwersalny przekaźnik<br>czasowy (EdW 11/2003)                                                                                                    |
| AVT-2442                                                                                                    | Automatyczny wyłącznik<br>czasowy (automat schodowy)                                                                                                    |
|                                                                                                    | (EdW 11/2000)                                                                                                    |
| * Uwagai Elektroniczne<br>Wymagana umiejącna<br>Podstawową wersją zes<br>zestaw). Żestaw w wersj<br>śli występuje w projekc<br>płytkę drukowaną (PCB,<br>która jest podlinkowaną<br>Mając na uwadze różne<br>wersje:<br>• wersja (C) zmontowar<br>wlutowane w płytkę P<br>• wersja (A) płytka druk<br>który nk tórych występuj<br>posiadają następujące | zestawy do samodzielnego montażu.<br>C lutowaniał<br>stawu jest wersja (B) nazywana potocznie KITem (z ang<br>i (B) zawiera elementy elektroniczne (w tym [UK] – je<br>e), które należy samodzielnie wiutować w dołączoną<br>. Wykaz elementów znajduje się w dokumentacji,<br>a w opisie kitu.<br>potrzeby naszych klientów, oferujemy dodatkowe<br>w, uruchomiony i przetestowany zestaw (B) (elementy<br>CB)<br>owana bez elementów i dokumentacja<br>e układ scalony wymagający zaprogramowania,<br>dodatkowe versje: |

i dokumentacja • wersja [WL2aprogramowany układ Nie każdy zestaw AVT występuje we wszystkich wersjach! Każda wersja ma załączony ten sam piłk pdf Podczas składania zamówienia upewnij się, którą wersie zamawiasz! http://skłep.ovt.pl

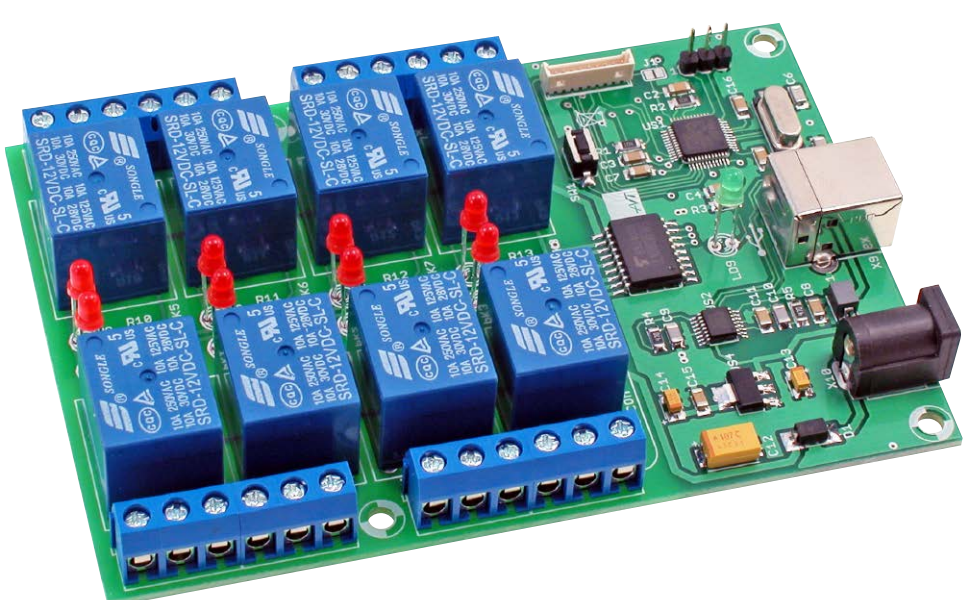

# **Sterownik-timer** z 8 przekaźnikami

Sterownik-timer pozwala na jednoczesne i niezależne załączanie do 8 przekaźników zamontowanych na swojej płytce drukowanej. Może pracować w trybie sterowania ręcznego lub po zaprogramowaniu czasów załączenia i wyłączenia w trybie automatu. Do działania potrzebuje tylko zasilania i połączenia z komputerem poprzez port USB. Uruchomiony na komputerze program nadzoruje pracę sterownika.

Rekomendacje: urządzenie przyda się przy codziennej, automatycznej obsłudze załączenia i wyłączenia urządzeń w cyklu dobowym lub tygodniowym.

Układ sterownika pokazano na rysunku 1. Wyprowadzenia portów kontrolera IO1... IO8 poprzez zintegrowany układ wzmacniaczy US3 sterują przekaźnikami REL1...REL8. Styki przekaźników połączone są z gniazdami śrubowymi X1...X8, do których można przyłączyć przewodami sterowane urządzenia. W momencie załączenia przekaźnika jego styk przełączny "P", połączony ze środkowym wyprowadzeniem gniazd śrubowych X1...X8, powoduje zwarcie z lewym wyprowadzeniem każdego z gniazd. O fakcie załączenia przekaźnika informuje świecenie zamontowanej w jego pobliżu diody LD1...LD8.

Standardowe gniazdo USB-B, oznaczone symbolem X9, służy zarówno do doprowadzenia napięcia +5 V DC zasilającego kontroler US1, jak i do komunikacji z komputerem, na którym jest uruchomiony program sterujący. Przeznaczone tylko do zasilania układów wykonawczych, czyli przekaźników i wzmacniaczy US3 napięcie +12 V, jest podawane na gniazdo zasilające DC oznaczone

symbolem X10. Plus zasilania podawany jest na środkowy styk gniazda, a dioda D1 zabezpiecza układ US3 przed omyłkową zamianą polaryzacji napięcia.

Stan prawidłowego działania sterownika sygnalizuje świecenie diody LED oznaczonej na schemacie symbolem LD9. Przycisk awaryjnego zerowania kontrolera ma oznaczenie SW1. Na zamieszczonym poniżej zestawieniu, wymienione zostały wraz z krótkim opisem wszystkie zamieszczone na schemacie gniazda i złącza:

- X1...X8 złącza śrubowe o rastrze 2,5 mm do przyłączenia sterowanych urządzeń.
- X10 złącze DC do doprowadzenia napięcia +12 V DC.
- X9 gniazdo typu USB-B do komunikacji z komputerem i doprowadzenia napięcia zasilania +5 V DC.
- JTAG gniazdo "technologiczne", nieużywane.
- USART1 wyprowadzenia sygnałów RxD, TxD. Dla zaawansowanych

Sterownik-timer z 8 przekaźnikami

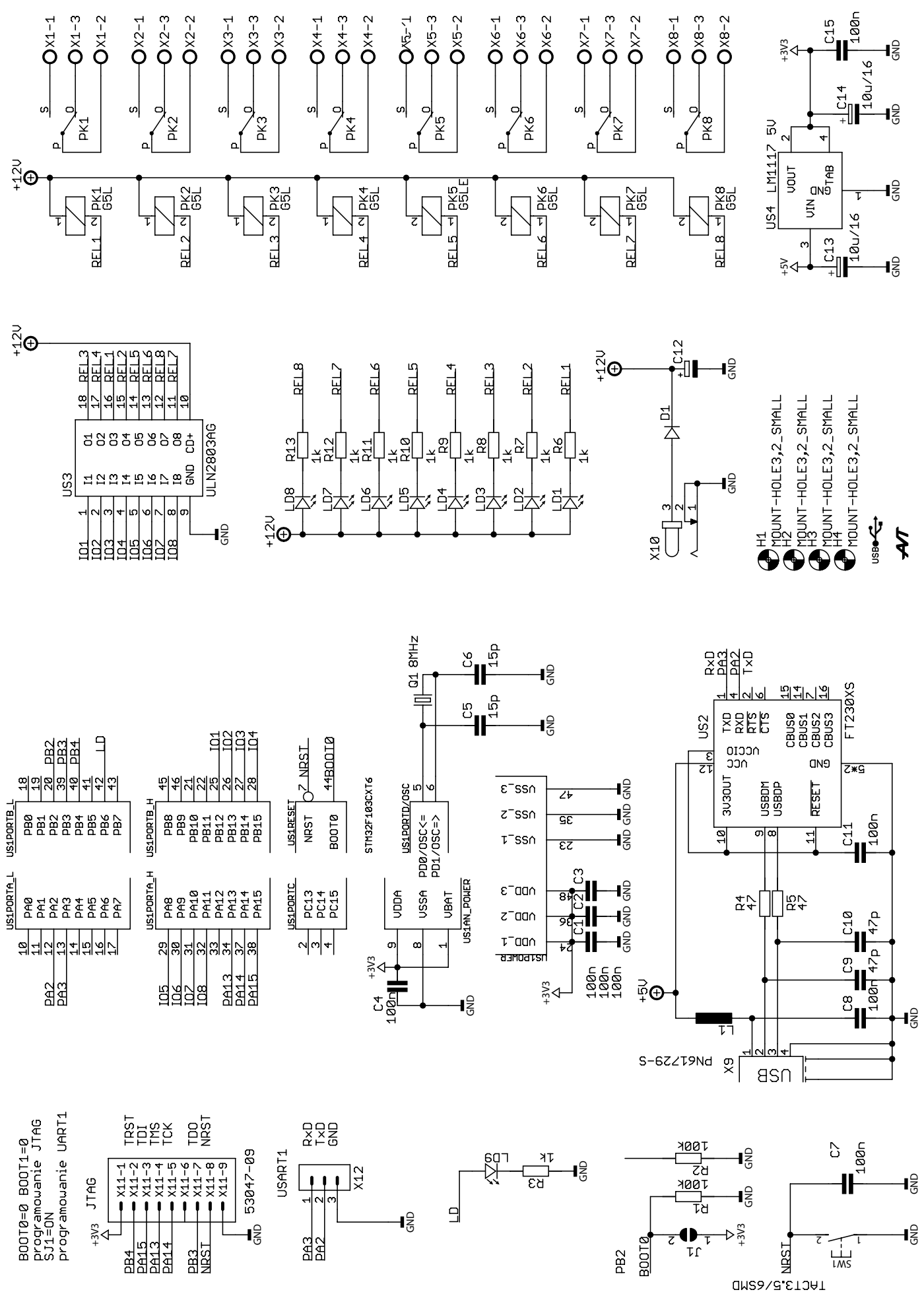

Rysunek 1. Schemat ideowy sterownika - timera

#### PROJEKTY

Wykaz elementów: Rezystory: (SMD 1206) R4, R5: 47 Ω R3, R6...R13: 1 kΩ R1, R2: 100 kΩ Kondensatory: (SMD 1206) C5, C6: 15 pF C9. C10: 47 pF C1...C4, C7, C8, C11, C15: 100 nF C13, C14: 10 µF/16 V (SMD "B") C12: 10 µF/16 V (SMD "D") Półprzewodniki: D1: dioda prostownicza (MELF-MLL41) LD1...LD9: LED 3 mm (THT) US2: FT230XS (SSOP16) US4: LM1117-5 (SOT223) US1: STM32F103CXT6 (TQFP48) US3: ULN2803AG (SO18W) Inne: X1...X8: złącze ARK500/3 X10: gniazdo zasilania DC przewlekane L1: dławik SMD

Q1: kwarc 8 MHz (SM49) PK1...PK8: przekaźnik typu SRD-12VDC SW1: mikro przycisk 2 wyprowadzenia SMD USB: gniazdo typu USB-B

użytkowników, opis dalej. Normalnie nieużywane.

 J1 – nieużywane. Normalnie zwora powinna być rozwarta.

#### Montaż

Schemat montażowy sterownika – timera pokazano na **rysunku 2**. Montaż jest typowy i nie powinien nastręczać trudności. Przekaźniki i gniazda śrubowe powinny być wlutowane do płytki jako ostatnie. Złącza JTAG i USART1 nie są przeznaczone do montażu.

#### **Uruchomienie**

Na każdym etapie montażu warto kontrolować czy ścieżki napięć zasilających +12 V i +3,3 V nie są zwarte z masą. Jeżeli wszystko jest w porządku, można doprowadzić zasilanie do płytki sterownika - timera. Zasilanie +5 V doprowadza się łącząc kablem gniazdo X9 sterownika z wolnym portem USB komputera. Przy pierwszym podłączeniu płytki do komputera system operacyjny powinien automatycznie zainstalować sterowniki konieczne do komunikacji przez interfejs USB. Instalacja może potrwać kilka minut, po czym w Menedżerze Urządzeń powinien zostać wyświetlony wirtualny port USB. Jeżeli tak się nie stanie, można odłączyć kabel USB, zrestartować komputer, po czym spróbować ponownie. Jeżeli znów się nie uda, pozostaje sięgnąć po pomoc i informacje na stronie internetowej firmy FTDI, producenta układu interfejsowego US2. Jednak wcześniej warto jeszcze raz sprawdzić czy montaż interfejsu US2 i jego otoczenia jest prawidłowy.

Sygnałem, że zamontowany i wcześniej zaprogramowany układ kontrolera US1 działa

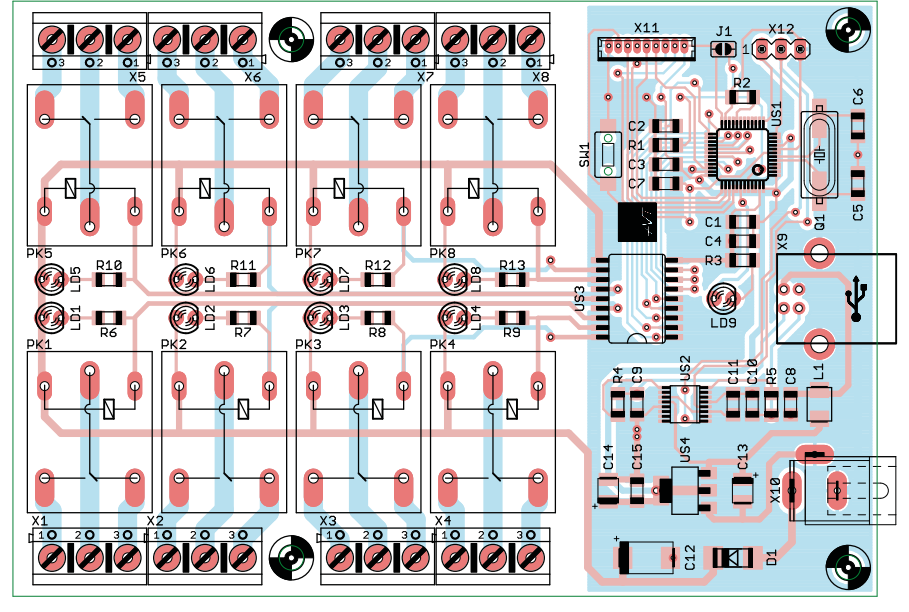

Rysunek 2. Schemat montażowy sterownika – timera

prawidłowo jest dwukrotne mignięcie diody LD9. Stanie się tak po podłączeniu sterownika – timera do komputera kablem USB. W czasie normalnej pracy dioda powinna świecić światłem ciągłym przygasając tylko podczas transmisji danych.

### RST8 – oprogramowanie do obsługi sterownika – timera

Do obsługi sterownika oraz wprowadzania nastaw jego działania można używać różnych programów typu terminalowego. Jest to możliwe, ponieważ komendy sterujące są przesyłane za pomocą tekstu. Składnia komend zostanie omówiona później. Jednak dla wygody użytkowników napisano specjalny program o nazwie "RST8". Za jego pomocą można łatwo wyszukać współpracujący z komputerem sterownik – timer, ręcznie sterować załączaniem i rozłączaniem przekaźników w do`wolnych kanałach, a także zaprogramować działanie sterownika w trybie timera. Program jest łatwy w użyciu. Działa pod kontrolą systemu Windows, a przy użyciu Wine pracuje także w dystrybucjach Linuks-a (o ile użytkownik dostosował swojego "pingwina" do obsługi portów USB jako wirtualnych COM). Na **ry sunku 3** pokazano zrzut ekranu z głównym oknem programu RST8.

WYSZUKIWANIE WSPÓŁPRACUJĄCEGO STE-ROWNIKA – TIMERA. Po naciśnięciu przycisku Auto-podłączanie, program rozpoczyna automatyczne wyszukiwanie sterownika – timera połączonego z komputerem PC. Jeśli komunikacja zostanie nawiązana, to na pasku

| Auto-podłączan           | nie COM4 115200 | Sterov<br>8K-ON-OFF    | wnik cza    | asowy 8                  | 8 wyjść   |                 | INFO      |
|--------------------------|-----------------|------------------------|-------------|--------------------------|-----------|-----------------|-----------|
| KANAŁ1                   | Aktywny         | KANAŁ2                 | Aktywny     | KANAŁ3                   | 🗹 Aktywny | KANAŁ4          | Aktywn    |
| ROZŁA<br>Info o ustawien | ACZONY          | ROZŁ                   | ACZONY      | ZAŁĄC<br>Info o ustawien | ZONY      | ROZŁ/           | ACZONY    |
| Sterowanie<br>ręczne     | 🔊 automat       | Sterowanie<br>© ręczne | ø automat   | Sterowanie<br>ręczne     | 🗇 automat | Sterowanie      | 🔿 automat |
|                          |                 | Ustawien               | ia automatu |                          |           |                 |           |
| ZAŁĄCZ                   | ROZŁĄCZ         |                        |             | ZAŁĄCZ                   | ROZŁĄCZ   | ZAŁĄCZ          | ROZŁĄCZ   |
| KANAŁ5                   | Aktywny         | KANAŁ6                 | Aktywny     | KANAŁ7                   | Aktywny   | KANAŁ8          | Aktywn    |
| ROZŁA                    | CZONY           | ROZŁ                   | ACZONY      |                          |           | ROZŁ            | ACZONY    |
| Info o ustawien          | iiach           | Info o ustawier        | niach       |                          |           | Info o ustawier | niach     |
| Sterowanie               |                 | Sterowanie             |             |                          |           | Sterowanie      |           |
| ręczne                   | 🛇 automat       | eczne                  | 🛇 automat   |                          |           | eczne           | 🛇 automat |
|                          |                 |                        |             |                          |           |                 |           |
| ZAŁACZ                   | ROZŁĄCZ         | ZAŁACZ                 | ROZŁĄCZ     |                          |           | ZAŁACZ          | ROZŁACZ   |

Rysunek 3. Główne okno programu RST8

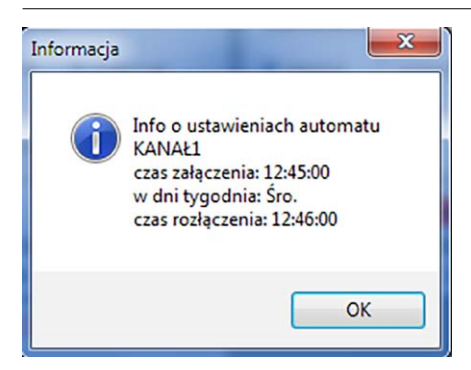

Rysunek 4. Okno informujące o stanie kanału

informacyjnym zostanie wyświetlony numer używanego portu COM, szybkość transmisji oraz symbol wykrytego sterownika – w tym wypadku "8K-ON-OFF".

AKTYWOWANIE OBSŁUGI KANAŁU. Okno programu RST8 podzielono na 8 pól oznaczonych nazwami kanałów (KANAŁ1... KANAŁ8). Dostęp do sterowania kanałem uzyskuje się po zaznaczeniu opcji Aktywny.

INFORMACJA O USTAWIENIACH KANAŁU W TRY-BIE PRACY Z TIMEREM. Na ekranie są wyświetlane informacje o stanie, w którym jest przekaźnik kanału. Może być *ROZŁĄCZONY* lub *ZAŁĄCZONY*. Po naciśnięciu przycisku "Info o ustawieniach" jest wyświetlane okno z aktualnymi ustawieniami w trybie pracy automatu – timera. Są to czasy załączania, wyłączania oraz dni tygodnia, kiedy przekaźnik ma się uaktywnić. Wygląd okna pokazano na **rysunku 4**.

**TRYB STEROWANIA.** Dwa pola wyboru typu "radiowego" pozwalają określić czy przekaźnik wykonawczy kanału będzie sterowany bezpośrednio czy w trybie programowanego automatu-timera. **RĘCZNE ZAŁĄCZENIE I ROZŁĄCZENIE PRZEKAŻ-NIKA.** W trybie sterowania ręcznego są wyświetlane przyciski *ZAŁĄCZ* i *ROZŁĄCZ* wpływające bezpośrednio na stan przekaźnika kanału.

USTAWIENIA W TRYBIE AUTOMATU (TIMERA). W trybie sterowania automatycznego jest wyświetlany przycisk "Ustawienia automatu", po którego naciśnięciu można przejść do ustawiania parametrów załączania i wyłączania przekaźnika w trybie automatu-timera. Na rysunku 5 pokazano wygląd pulpitu ustawień parametrów w trybie automatu. Dostęp do ustawień jest możliwy po zaznaczeniu pola "ustawienia kanału aktywne". Potem należy wybrać tryb pracy kanału. Do wyboru są opcje "dobowa" i "tygodniowa".

W opcji dobowej należy w polach "godzina załączenia" i "godzina rozłączenia" wpisać godzinę, kiedy przekaźnik ma się włączyć i wyłączyć. Następnie należy zaznaczyć dni tygodnia, w których to włączenie i wyłączenie ma zadziałać. Można zaznaczyć jeden dzień lub kilka wybranych. Jeżeli wpisany czas wyłączenia będzie wcześniejszy niż czas włączenia, przekaźnik wyłączy się następnego dnia.

W opcji tygodniowej, tak jak to opisano powyżej ustawia się czas załączenia i wyłączenia przekaźnika. W cyklu tygodniowym należy wybrać jeden dzień włączenia przekaźnika oraz dzień jego wyłączenia. Jeżeli dzień i godzina wyłączenia będą wcześniejsze niż ustawiony dzień i godzina włączenia to przekaźnik może wyłączyć się dopiero po upływie tygodnia od włączenia.

Po naciśnięciu przycisku "Zapis i powrót" ustawienia automatu zostaną zapisane na dysku twardym komputera i nie będą utracone nawet po wyłączeniu sterownika.

|                  | A                  |                                        |                     |  |  |
|------------------|--------------------|----------------------------------------|---------------------|--|--|
|                  | a 10:29:11         |                                        |                     |  |  |
|                  | 2017-03-28         |                                        |                     |  |  |
|                  | wtorek             |                                        |                     |  |  |
|                  | Ustawienia cza     | asu załączania i rozłącza              | ania                |  |  |
| ustawienia kanał | u aktywne          | tryb pracy<br>© dobowy<br>© tygodniowy |                     |  |  |
|                  | Ustawienia cza     | sów załączania i rozłąc                | zania               |  |  |
|                  | godzina załączenia | go                                     | godzina rozłączenia |  |  |
|                  | 14:00:00           | [                                      | 07:00:00            |  |  |
| 🗖 poniedziałek   | 🗖 piątek           | 🔲 poniedziałek                         | 🕅 piątek            |  |  |
| <b>wtorek</b>    | 🖾 sobota           | 🕅 wtorek                               | 🖾 sobota            |  |  |
| 🗖 środa          | 🔲 niedziela        | 🗹 środa                                | 🔲 niedziela         |  |  |
| czwartek         |                    | <b>czwartek</b>                        |                     |  |  |
| Z                | APIS I POWRÓT      |                                        | POWRÓT              |  |  |

Rysunek 5. Wygląd pulpitu ustawień parametrów w trybie automatu

UWAGA! DO PRAWIDŁOWEGO DZIAŁANIA URZĄ-DZENIA KONIECZNE JEST ZASILENIE STEROWNI-KA-TIMERA, URUCHOMIENIE NA KOMPUTERZE PROGRAMU RST8 ORAZ USTANOWIENIA PO-ŁĄCZENIA POMIĘDZY KOMPUTEREM A STE-ROWNIKIEM. Jeżeli któryś z warunków nie zostanie spełniony, sterownik nie będzie działał prawidłowo.

#### Komendy sterujące

Zaleta omawianego sterownika-timera jest nieskomplikowana, tekstowa składnia jego komend. Dzieki temu można użyć do sterowania przekaźników dowolnego programu terminalowego pozwalającego przesłać kilkuznakowy tekst lub wykonać własną aplikację. Załączaniem przekaźników steruje komenda K(n)ON, w której (n) oznacza numer kanału. I tak dla przykładu, załączenie przekaźnika 3 spowoduje komenda K3ON. Oczywiście, parametr (n) musi zawierać się w przedziale 1...8. Składnia komendy wyłączającej przekaźnik jest bardzo zbliżona - K(n)OFF. Posługując się przytoczonym wyżej przykładem, K3OFF spowoduje wyłączenie przekaźnika numer 3.

Jest także możliwe grupowe sterowanie załączaniem i wyłączaniem przekaźników, na przykład **<K1OFF K3ON K6OFF K7OFF K8ON>**. Po odebraniu takiej komendy sterownik załączy przekaźniki kanałów 3 i 8, a wyłączy przekaźniki kanału 1, 6, 7. Stan pozostałych przekaźników pozostanie niezmieniony.

Po wykonaniu komendy sterownik zwraca potwierdzenie. Jest nim tekst odebranej komendy i człon potwierdzenia "OK" np. **K1OFF K3ON K6OFF K7OFF K8ON OK**.

Oprócz komend sterujących bezpośrednio przekaźnikami, sterownik reaguje na dwie dodatkowe komendy. Po wysłaniu komendy "KX?" sterownik odpowie potwierdzeniem przesyłając oprócz tego aktualny stan przekaźników wszystkich kanałów. Na przykład "KX? K1OFF K2OFF K3ON K4OFF K5ON K6OFF K7OFF K8ON OK". Z kolei, po wysłaniu komendy "STER?" zostanie odesłana nazwa sterownika. Na przykład, "STER?8-K--ON-OFF OK".

— REKLAMA

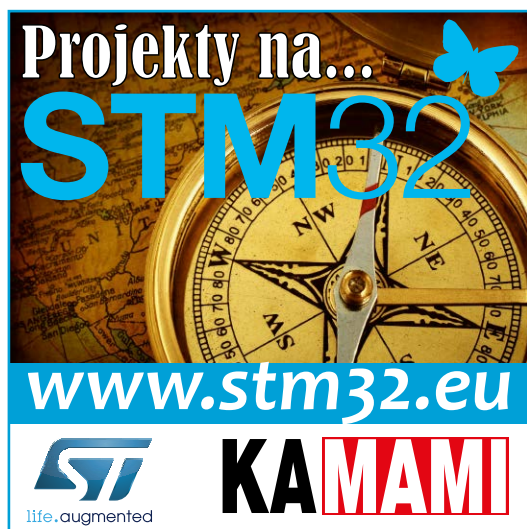

### PROJEKTY

|                                                                                                    | i x       |  |  |  |
|----------------------------------------------------------------------------------------------------|-----------|--|--|--|
| Disconnect         COM Port         Baud rate         Data bits         Parity         Stop bits         Haddshaking           Rescan         C0M4          6500         C 1400         57600         C 5         6 none         6 none         6 none         7 1200         C 115200         C 115200         C 115200         C 15         C X0M/X0FF         C 4400         C 38000         C 2400         C 38000         C 2400         C 38000         C 7         C mark         C 15         C X0M/X0FF         C 815/CTS+V0M/X0FF         C 815/CTS+V0M/X0FF         C 815/CT |           |  |  |  |
| Settings<br>Set Kont   Auto Diz/Connect   Time   Stream log custom BR Bx Clear ASCII table   Scripting  <br>AutoStart Script   CR=LF   Stay on Top   921600 0   Graph Remote                                                                                                    |           |  |  |  |
| Receive CLEAR AutoScroll Reset Cnt 1 € Cnt = 0 C HEX [LogDateStamp ] Dec [Bin<br>CLEAR AutoScroll Reset Cnt 1 € Cnt = 0 C ASCII StartLog[StopLog] Reg/Resp   Hex                                                                                                    |           |  |  |  |
| KION KSON KSON KK<br>KIOFF KSON KGOFF KSOP K KBON DK<br>KYZ KI=0 K2=0 K5=1 K6=0 K7=0 K8=1 DK<br>STER78K-ON-OFF 0 K                                                                                                    |           |  |  |  |
| CLEAR Send File 0                                                                                                    | DTR 🗖 RTS |  |  |  |
| Macros         ATRI         ATRI         220-         220-         500-         500-         500-         500-         ATO         ···         PLK_R         PLK_L           Start         Stop         220+         221+         K5         500+         K7         K6         STER         ADOR         PLK_S         OKF                                                                                                    |           |  |  |  |
| 31 v v                                                                                                    | R Send    |  |  |  |
| <pre>«Kion kson kfons</pre>                                                                                                    | *         |  |  |  |
| <kloff k6off="" kjoff="" kjon=""></kloff>                                                                                                    | -         |  |  |  |
| Connected Rx 120 Tx 66 Rx 0K                                                                                                    |           |  |  |  |

Rysunek 6. Okno główne programu Br@y Terminal++

Jak wspomniałem do takiego sterowania funkcjami sterownika, nadaje się dowolny program typu terminalowego. Do testów używałem Br@y++ w wersji 1.93b z 2014 roku. Wygląda na to, że przynajmniej chwilowo program nie jest rozwijany, a szkoda, bo to bardzo przydatne narzędzie. W tym wypadku jego niewątpliwą zaletą jest możliwość zaprogramowania jego 24 przycisków funkcyjnych w taki sposób, aby po ich naciśnięciu terminal wysyłał określoną sekwencję znaków ASCII. To wystarczy żeby zaprogramować komendy załączenia i wyłączenia przekaźników wszystkich kanałów. Posługując się Br@y'em czy też innym programem, należy podać numer portu COM, za którego pośrednictwem będzie przebiegała komunikacja ze sterownikiem - timerem. Dla systemu Windows informację o tym, do którego portu COM jest dołączony sterownik można znaleźć w Menedżerze Urządzeń. Należy także określić parametry transmisji. Dla prezentowanego sterownika będą to: 115200 bps, 8 bitów danych bez bitu parzystości. Po ustanowieniu połączenia pomiędzy programem terminalowym a sterownikiem możliwe będzie wysyłanie komend tekstowych i odbieranie potwierdzeń. Na **rysunku 6** pokazano główne okno programu Br@y Terminal++ w trakcie wymiany transmisji ze sterownikiem.

#### Dla doświadczonych użytkowników

Do komunikacji ze sterownikiem można użyć innego interfejsu niż zamontowany na płytce FT230XS. Może to być RS232 lub RS422/485. Użycie innego interfejsu pozwala wydłużyć dystans pomiędzy komputerem a samym sterownikiem. W tym celu nie należy montować układu interfejsu FT230XS. Natomiast do wyprowadzeń RxD, TxD, GND gniazda USART1 należy dołączyć wyprowadzenia zewnętrznego interfejsu. Należy przy tym pamiętać, aby wyprowadzenie RxD interfejsu połączyć z wyprowadzeniem TxD gniazda USART1 natomiast wyprowadzenie TxD interfejsu z wyprowadzeniem RxD gniazda. Należy także doprowadzić do gniazda USB napięcie +5 V do zasilania kontrolera.

Ze względu na duże ryzyko uszkodzenia, odradzam wykonywanie takiej przeróbki przez mniej doświadczonych użytkowników.

# Ograniczenia w użytkowaniu układu sterownika-timera

Do prawidłowej pracy sterownik wymaga napięcia zasilającego +12 V DC z zasilacza zewnętrznego i +5 V DC z portu USB. Niezbędne jest stałe połączenie portu USB z komputerem, na którym jest uruchomiony program sterujący np. RST8.

Po każdym restarcie lub odłączeniu zasilania z portu USB, sterownik rozłącza przekaźniki wszystkich kanałów. Należy wtedy przywrócić komunikację portem USB. W przypadku programu sterującego RST8, ustawienia przekaźników pracujących w trybie automatycznym zostaną przywrócone do stanu zgodnego z aktualnymi ustawieniami.

#### Ryszard Szymaniak, EP

ZAWARTOŚĆ MAGAZYNU ESTRADA I STUDIO DZIELI SIĘ NA CZTERY CZĘŚCI: TESTY NAJNOWSZEGO SPRZĘTU, TUTORIALE TECHNOLOGICZNE, ROZMOWY I PREZENTACJE MUZYCZNE. MIESIĘCZNIK WYDAWANY JEST RAZEM Z NOŚNIKIEM CYFROWYM, KTÓREGO ZAWARTOŚĆ JEST UZUPEŁNIENIEM PUBLIKOWANYCH ARTYKUŁÓW. TESTOWANYM PRODUKTOM TOWARZYSZY PREZENTACJA AUDIO, A TAKŻE PEŁNA DOKUMENTACJA, FILMY I SOFTWARE.

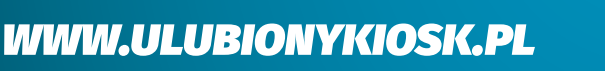

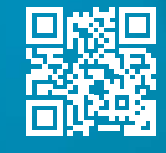

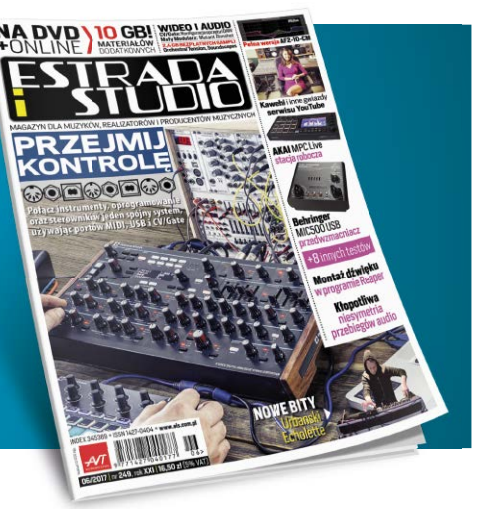